# tobii dynavox

Conjunto de páginas de TD Snap® Core First

# Tarjetas de entrenamiento

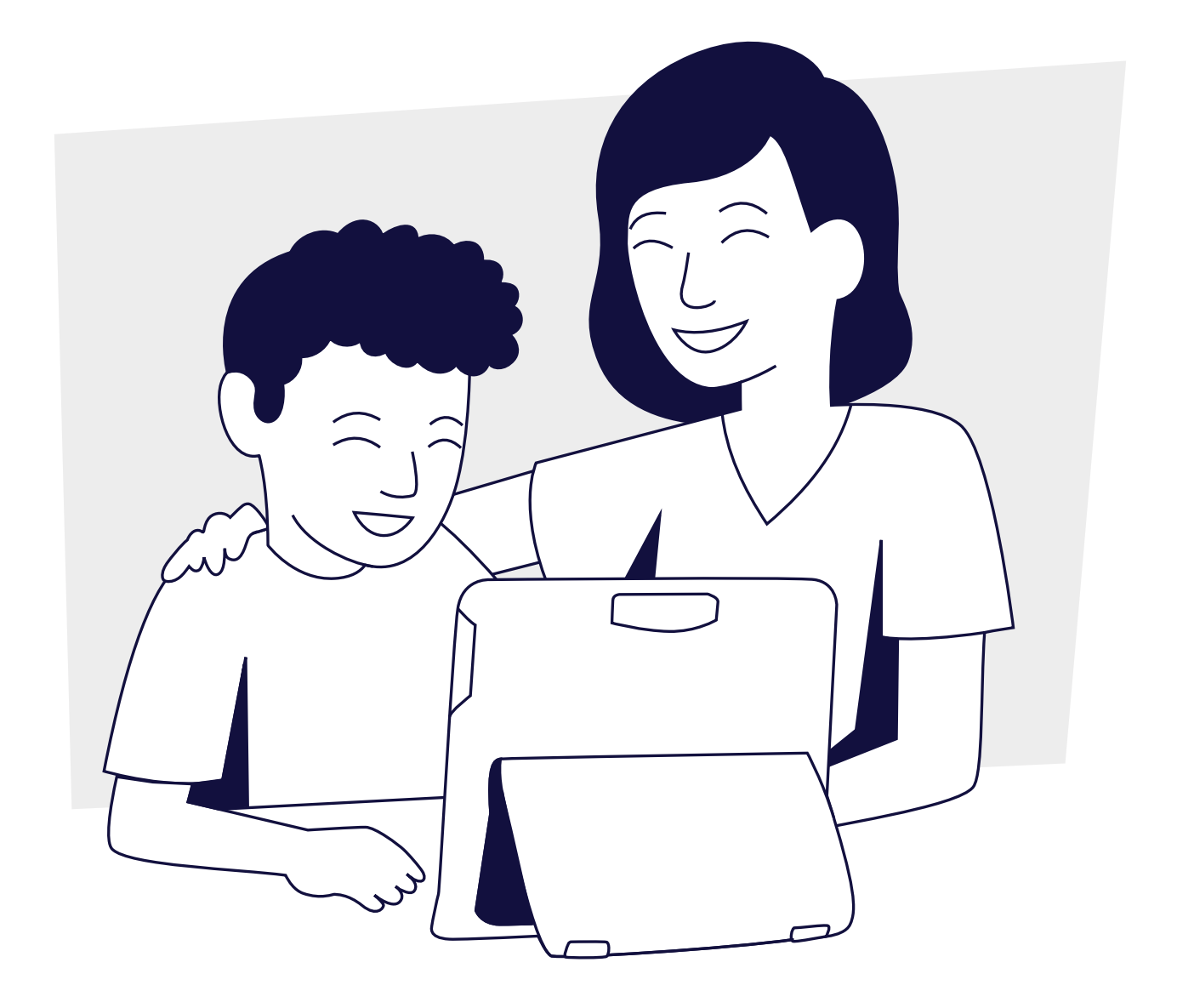

# Contenido

- 1 Preguntas frecuentes
- 2 Glosario de TD Snap<sup>®</sup> Core First
- 4 iUsémoslo!
- 6 Actividad: Leer un libro
- 6 Actividad: Jugar un juego
- 7 Actividad: Ver deportes
- 7 Actividad: Ir a un restaurante
- 8 Cómo usar el Asistente de Google con TD Snap®
- 10 Editar los apoyos visuales
- 11 Cambiar el tamaño de la cuadrícula
- 12 Soporte adicional

# Preguntas frecuentes

# ¿Qué es Core First?

Core First es una colección de herramientas de comunicación que permiten a las personas comunicarse de manera eficiente y precisa. Este conjunto de páginas se enriquece con el usuario y se puede personalizar fácilmente. Está basado en palabras núcleo, un pequeño conjunto de palabras flexibles que componen aproximadamente el 80 % de las palabras que usamos en muchas situaciones diarias.

### ¿Cuál es el propósito de las diferentes herramientas?

Las herramientas en Core First trabajan en conjunto para apoyar la participación (con Temas, Apoyos visuales y Charlas rápidas), la alfabetización (Núcleo, Listas de palabras y Teclado) y el crecimiento (varios tamaños de cuadrículas).

### ¿Cuál es el beneficio de tener apoyos visuales?

Los apoyos visuales ayudan a las personas a saber qué está sucediendo durante una actividad, comprender las expectativas y autorregularse. Los Apoyos en Core First incluyen lo siguiente: Primero - Luego, Minicalendario, Historia social, Guiones y Temporizador visual. Los apoyos visuales están disponibles para cada Tema de forma particular.

## ¿Cómo funcionan los Temas?

Los Temas apoyan las interacciones en entornos específicos o en torno a determinados contextos. Son principalmente mensajes basados en frases que permiten a una persona comunicarse de manera rápida y eficiente. Para que sean más efectivos, recomendamos personalizar los Temas con mensajes que sean significativos para la persona.

Los Temas permiten a las personas participar en conversaciones significativas y mostrar que saben incluso más de lo que les permitirían sus habilidades lingüísticas y de alfabetización actuales.

## ¿Cómo funciona la Barra de herramientas?

La Barra de herramientas permite acceder a las diferentes herramientas de comunicación que se pueden necesitar en cada página. Puede esconder botones en la Barra de herramientas o agregarlos.

## ¿Cómo puedo enriquecer el vocabulario?

Hay dos métodos diferentes para enriquecer el vocabulario en Core First. Una forma es aumentar el Crecimiento por Tamaño, es decir, aumentar el tamaño de la cuadrícula. El vocabulario se mantiene relativamente en la misma posición, pero es posible que necesite hacer algunos ajustes. Otra forma de enriquecer el vocabulario es el Crecimiento por Posición, es decir, comenzar con un tamaño de cuadrícula más grande del que piense que es necesario y esconder los botones. A medida que la persona va aprendiendo, puede hacer que se vean los botones para enriquecer su vocabulario.

# Glosario de TD Snap® Core First

### Núcleo

Un pequeño conjunto de palabras de uso frecuente que se pueden combinar para crear mensajes únicos.

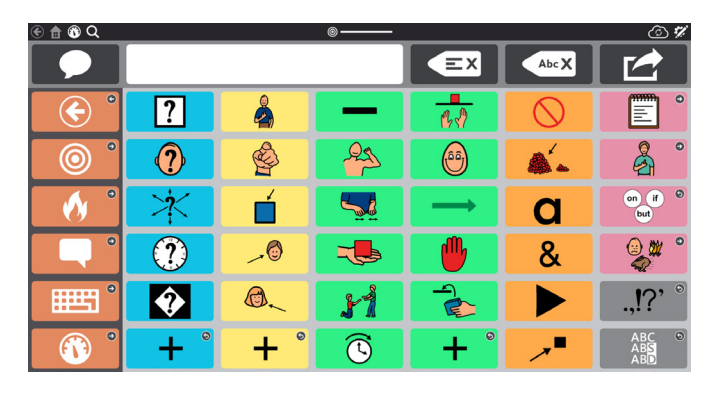

#### Temas

Mensajes prealmacenados, organizados por intención comunicativa, relacionados con una situación o entorno específico.

| 🔄 🏦 🚯 Q                                |                    |       | <b>_</b>    |     |                     | © 11       |
|----------------------------------------|--------------------|-------|-------------|-----|---------------------|------------|
|                                        |                    |       |             | EX  | Abc X               |            |
| <ul> <li>•</li> </ul>                  | 0                  | 0     | 0           | 0   | 0                   | ٥          |
| <b>o</b> °                             | <sup>o</sup>       | ° 🖌   |             | ×°  | °                   | <u>R</u> ° |
| () °                                   | <b>@</b>           | B     | •           | •   | 8 <sup>8</sup> 80 ° |            |
|                                        | é c                | Å 🔳 ° | ő, °        |     | r °                 | ۵<br>۲۵, ۳ |
| •••••••••••••••••••••••••••••••••••••• | <u>/1 ▲</u> °<br>≪ | Å Å ° | <b>∕</b> ≮° |     | °                   | •          |
|                                        | M°                 | é à ° | 🍰 °         | A ° | ₽₩°                 | <b>*</b>   |

### Listas de palabras y Palabras del tema

Las Listas de palabras están organizadas por categoría (p. ej., comida, mascotas, etc.). Las Palabras del tema se organizan por categoría y se relacionan con un tema específico.

| 🕙 🏦 🕲 Q                                |                      |                | a ———                                               |          |       | I 🖉        |
|----------------------------------------|----------------------|----------------|-----------------------------------------------------|----------|-------|------------|
|                                        |                      |                |                                                     | EX       | Abc X |            |
| <ul> <li>•</li> </ul>                  | tox °                |                | ~~ °                                                |          |       |            |
| <b>o</b> °                             | ()<br>4:03           | <b>0</b>       | * <mark>*</mark> ********************************** | ු සි     | • 🔰   | <b>N</b> • |
| () °                                   | 0                    | * •            |                                                     | & °      | 🏼 🏀 📍 | <b>%</b>   |
|                                        | 🔻 °                  | 123 O          | <b>***</b> **                                       | <u></u>  | ? °   | ? °        |
| •••••••••••••••••••••••••••••••••••••• | ₽ <mark>₽</mark> ♥ ° | •              |                                                     | <b>*</b> |       |            |
|                                        | •                    | and a constant | ● <u></u> ●<br>● ●                                  | °        | ° 🕺   |            |

### Charla rápida

Pequeñas palabras y frases que se usan en entornos cotidianos para mantener la conversación, recibir atención o comentar.

| 🔄 🏦 🔞 Q                                |              |          | <u>ه                                    </u> |                    |                    | © 11                     |
|----------------------------------------|--------------|----------|----------------------------------------------|--------------------|--------------------|--------------------------|
|                                        |              |          |                                              | EX                 | Abc X              |                          |
| <ul> <li>•</li> </ul>                  | <b>ا ا ا</b> | <b>7</b> | ම <sub>ළ</sub> ම °                           | ? °                | <u>}</u> • • • • • | Å                        |
| <b>o</b> °                             | 1            | <b>e</b> | t∔ <mark>@</mark> t∔                         | ≠ <mark>@</mark> ≠ | 1                  | <b>≫</b> ‡<br><b>≫</b> ‡ |
| () °                                   | - <b>A</b>   | 2        | 6                                            | 7                  | <b>(</b> )         |                          |
|                                        | 1            | v        | <b>Ģ</b> ∉ <b>i</b>                          |                    |                    | ×                        |
| •••••••••••••••••••••••••••••••••••••• | Å            | - je     |                                              |                    |                    |                          |
| *                                      | ?            | $\times$ | ?                                            | Ŷ                  | ?                  |                          |

### Barra de herramientas

La Barra de herramientas es donde se encuentran todas las herramientas de comunicación. Encuentre herramientas como Núcleo, Temas y Charla rápida desde aquí.

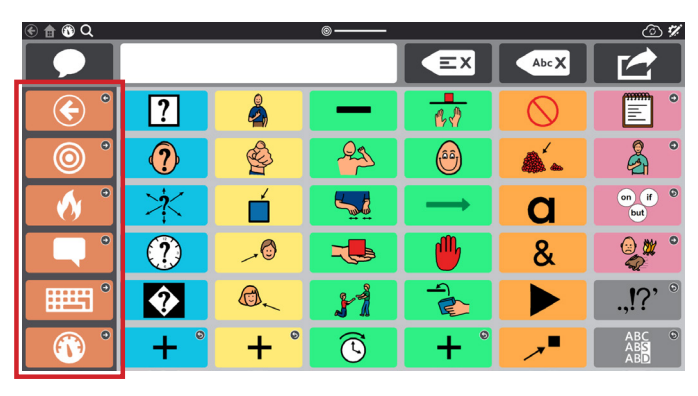

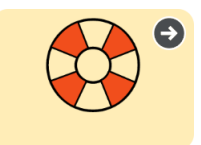

#### Apoyos

Apoyos que se encuentran en cada Tema. Ayudan a las personas a autorregularse haciendo que las expectativas sean más concretas, permanentes y claras.

#### Primero - Luego

Muéstrele a una persona lo que sucederá primero y lo que sucederá luego.

# Minicalendarios

Temporizador visual

Muestra el orden de un pequeño conjunto de actividades.

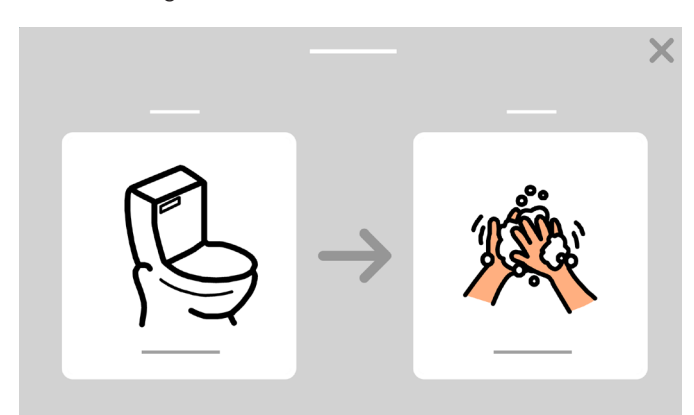

#### Narrativas sociales (guion)

Las narrativas sociales son historias que describen una situación, reconociendo cómo una persona se puede sentir y actuar de manera positiva.

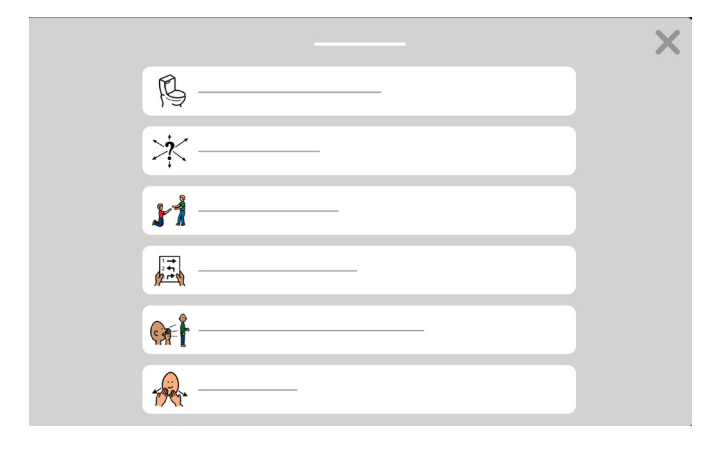

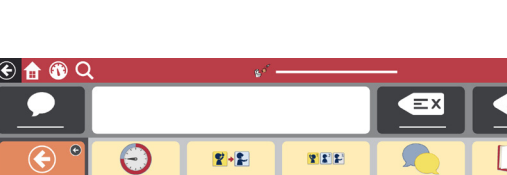

Muestra cuánto tiempo queda en una actividad.

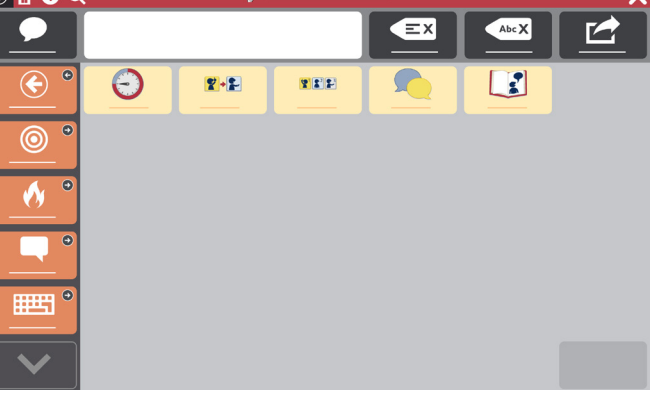

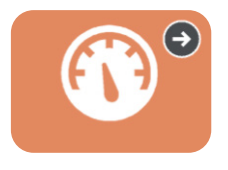

#### Cuadro de mandos

El Cuadro de mandos contiene controles del dispositivo, como el volumen y los controles remotos. Puede acceder a él desde la barra de herramientas.

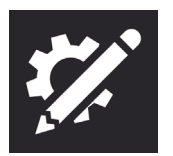

#### Herramienta de edición Realiza cambios en el contenido o la configuración.

X

# ¡Usémoslo!

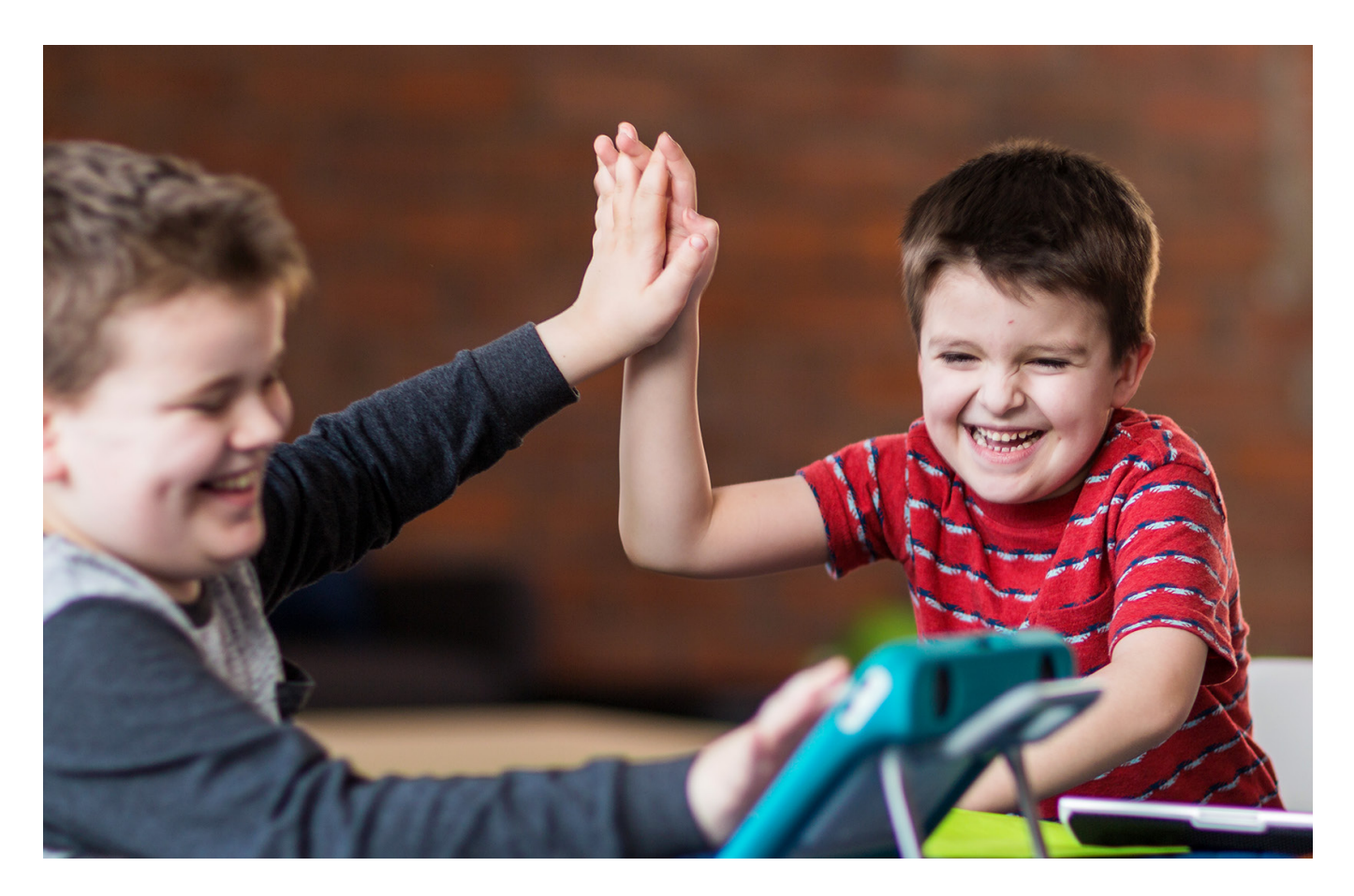

En las siguientes páginas, encontrará algunas actividades para empezar. Elija actividades que sean motivadoras y a la vez interesantes. No dude en repetir las actividades, ya que la repetición sirve de apoyo para el aprendizaje. Recuerde utilizar las siguientes estrategias para ser un buen compañero de comunicación y crear un entorno que favorezca la las oportunidades de aprendizaje.

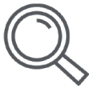

#### Reconocer oportunidades

Identifique las ocasiones durante el día en las que una persona puede aprender y practicar sus habilidades comunicativas. Por ejemplo, ayúdele a usar TD Snap® para comunicar el bocadillo que ha elegido para comer o la película que desea ver.

| J | 2 |   |
|---|---|---|
| ( | _ | 3 |
|   |   | 3 |

#### Crear un entorno de comunicación positivo

Adopte las actitudes y estrategias que fomentan la comunicación.

- Asuma su competencia
   "Sé que puedes hacer esto".
- Enfóquese en el uso, no en las pruebas
   En lugar de decir "Encontrar libro", diga "Es hora de leer. ¿Qué libro deberíamos leer?".
- Responda a todos los modos de comunicación Aprendiz: Le sonríe. Interlocutor: "iHola a ti!"
- Espere

El interlocutor cuenta hasta cinco antes de brindarle ayuda para ubicar el vocabulario.

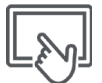

#### Modelar el uso de la CAA

Se ha demostrado que modelar es la mejor forma de enseñar a las personas a comunicarse usando CAA. Modelar incluye tocar y usar el dispositivo mientras habla e interactúa con la persona.

- Modelar se trata de demostrarle a la persona cómo comunicarse.
- No requiere imitación.
- Modele las palabras clave en lugar de cada palabra que dice.
- Modele cómo buscar vocabulario.
- Los errores están bien. Le brindan la oportunidad de modelar cómo corregirlos.
- Modelar no es igual a realizar cuestionarios o pruebas.

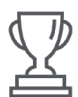

#### Buscar el éxito

El éxito en la comunicación no es solo que la persona comunique lo que usted espera, cuando lo espera y de la forma en la que lo espera.

#### El éxito puede incluir:

- Mayor atención a las interacciones
- Inicio de la comunicación
- Uso de más vocabulario
- Interacciones más largas
- Mayor disfrute de las interacciones
- Más independencia en la comunicación

#### iNo cometa estos errores de principiante!

- No necesita crear algo desde cero. Nosotros hemos construido la estructura. Familiarícese con lo que hay en TD Snap<sup>®</sup> Core First y luego personalícelo para el usuario.
- No se presione demasiado a usted ni al usuario.
- No es realista completar cada tarea con precisión al principio. Está bien cometer errores.

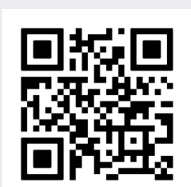

Mire un video donde se demuestra cómo modelar.

qrco.de/bbG7De

# Actividad: Leer un libro

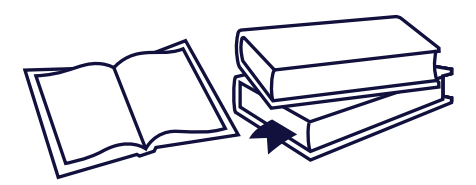

#### Materiales

- Tema Lectura de TD Snap<sup>®</sup> Core First
- Un libro favorito

#### Preparación

Seleccione Temas en la Barra de herramientas. Localice el Tema Lectura y revise el vocabulario antes de comenzar la actividad.

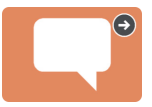

#### Pasos

- Presente el libro y muestre la portada. Explique de qué trata el libro.
- 2 Lea cada página y haga una pausa al final para permitir oportunidades de comunicación.
- 3 Mientras lee, haga pausas para comentar y hacer preguntas (p. ej., ¿Qué piensan hasta ahora? ¿Da miedo? Creo que el niño estaba asustado").
- Una vez que termine de leer el libro, no evalúe; en lugar de eso, pregúntele cómo se sintió o qué pensó sobre la historia.

#### Pistas útiles

 Si hay una oración repetitiva en la historia y tiene un botón vacío en la página, programe la oración en el botón.

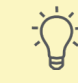

- Seleccione el botón siempre que aparezca la oración repetida.
- Mensajes como "Dar vuelta a la página" y "Leer de nuevo" ya están programados en su dispositivo.
- Comente todo lo que el niño mira o señala en el entorno. Cuando termine, refuerce lo bien que se comunicó con usted.
- Revise el libro de nuevo, enfocándose en las imágenes. Observe las palabras en el dispositivo que coincidan con las imágenes y demuestre seleccionándolas.

# Actividad: Jugar un juego

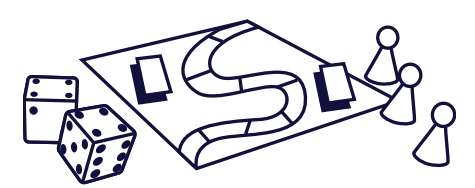

Materiales

- Tema Juegos de TD Snap<sup>®</sup> Core First
- Un juego de mesa o de cartas favorito

#### Ideas de juegos

Pesca, Guerra, Bingo, Memoria, Candyland

#### Preparación

Seleccione Temas en la Barra de herramientas. Localice el Tema Juegos y revise el vocabulario antes de comenzar la actividad.

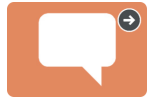

#### Pasos

- 1 Presente el juego y explique las reglas si aún no lo han jugado.
- **2** Comience a jugar utilizando el vocabulario que revisó.
- 3 Haga pausas para comentar cómo va el juego.
- Una vez que el juego haya acabado, tómese un tiempo para hacer comentarios.

#### Pistas útiles

- Consulte la carpeta Palabras del juego en Palabras del tema para obtener más palabras de vocabulario.
- Mensajes como "Mi turno", "Jugar de nuevo" y "No me gusta este juego" ya están programados en su dispositivo.
- Pídale al usuario que haga el seguimiento del turno de todos (mi turno, tu turno) seleccionando los botones apropiados.

# Actividad: Ver deportes

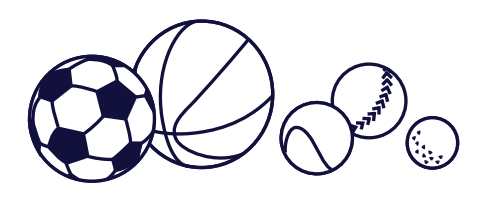

#### Materiales

- Tema Deportes de TD Snap<sup>®</sup> Core First
- Un evento deportivo de interés

#### Preparación

Seleccione Temas en la Barra de herramientas. Localice el Tema Deportes y revise el vocabulario antes de comenzar la actividad.

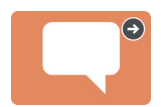

#### Pasos

- Presente el evento deportivo que está viendo y revise qué equipos están jugando.
- 2 Demuestre cómo navegar y activar botones para hacer comentarios divertidos durante el juego.
- 3 Cuando termine la actividad, revise cualquier intento de comunicación exitoso (p. ej.: "Realmente me gustó cómo señalaste la pelota para mostrarme que te gustaba").

#### **Pistas útiles**

- Use el botón editar para agregar su equipo favorito al botón que dice "Equipo de interés []".
- Mensajes como "¿Hay un juego hoy?", "Me encanta este equipo" y "Apestan" ya están programados en su dispositivo.
- Si tiene un botón vacío, programe un grito de aliento divertido para su equipo.

# Actividad: Ir a un restaurante

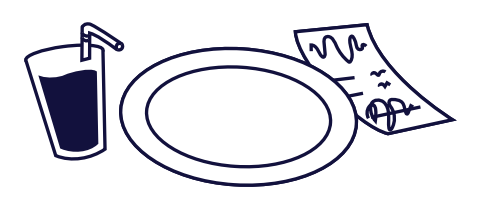

#### Materiales

- Tema Restaurante de TD Snap<sup>®</sup> Core First
- Un restaurante favorito

#### Preparación

Seleccione Temas en la Barra de herramientas. Localice el Tema Restaurante y revise el vocabulario antes de comenzar la actividad.

#### Pasos

- Explique la experiencia de ir a un restaurante.
- 2 Puede empezar a demostrar vocabulario incluso antes de llegar al restaurante. Por ejemplo, seleccione el botón "Salgamos a cenar".
- 3 Una vez que esté en el restaurante, modele con el dispositivo durante toda la comida.
- Una vez que haya terminado su comida, revise cualquier intento de comunicación exitoso (p. ej.: "iCuando presionaste 'más' supe que debía pasarte los bollos!").

#### **Pistas útiles**

- Los mensajes como "¿Podemos comer fuera?" y "Amo este lugar" ya están programados en su dispositivo.
- Anime a todos en la mesa a participar, incluidos los camareros.

# Cómo usar el Asistente de Google con TD Snap®

Las páginas del Asistente de Google disponibles en TD Snap<sup>®</sup> se han organizado según su función. Los botones de estas páginas le permiten administrar las tareas cotidianas, reproducir música, hacer preguntas e incluso controlar su hogar usando el Asistente de Google.

# Cómo buscar las páginas del Asistente de Google en TD Snap<sup>®</sup>:

1 Seleccione Cuadro de mandos en la Barra de herramientas.

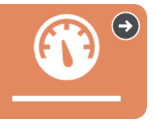

### 2 Seleccione Asistente de Google.

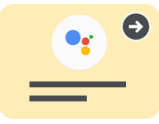

## Los íconos indican el equipo que necesita para usar ese botón.

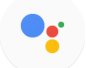

No se requiere hardware adicional.

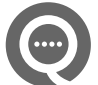

Se requiere minidispositivo Google Nest o altavoz compatible con el Asistente de Google.

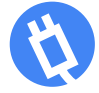

Se requiere salida, bombilla y/o termostato inteligentes.

# Consejos para el éxito:

- Reproducir música muy fuerte puede hacer que sea difícil apagar la música o dar comandos.
- Si no recibe la respuesta que espera al enviar un comando de Google, intente reformular su frase o ser más específico. Ejemplo: Si "Ok, Google, apaga la luz" no funcionó, intente "Ok, Google, apaga la luz de la habitación familiar".
- Recuerde que, cuando usa un altavoz de Google externo, debe decir "Ok, Google" antes del comando.
- Asegúrese de tener una forma de pedir ayuda y un sistema de respaldo para las funciones de automatización en el hogar.
- Los juegos funcionan mejor cuando no requieren respuestas específicas y brindan mucho tiempo para responder.

# Preguntas comunes para el Asistente de Google

# ¿Necesito la aplicación Google Home?

Sí, necesita la aplicación Google Home en su teléfono o tableta si ha comprado equipo adicional (p. ej., Google Nest Mini, enchufes inteligentes, etc.).

### ¿Necesito una cuenta de Google?

Sí, necesita una cuenta de Google gratuita para usar el Asistente de Google. Debe conectar su cuenta de Google a TD Snap<sup>®</sup> (*Editar > Usuario > Conectarse a Google*).

### ¿Puedo escuchar música?

Sí, debe usar un altavoz de Google externo (p. ej., Google Nest Mini, Google Home Nest, etc.) y asegurarse de poder escuchar el dispositivo por encima de la música.

#### ¿Puedo controlar las luces de mi casa?

Sí, con el equipo correcto puede controlar las luces de su casa.

### Tengo un aparato inteligente en mi casa. ¿Puedo controlarlo con el Asistente de Google?

Sí. Consulte la guía que vino con el aparato inteligente para obtener información detallada.

#### ¿Puedo usar el Asistente de Google para llamadas de emergencia?

No. El Asistente de Google NO llamará a los servicios de emergencia.

#### ¿Cómo recibo soporte?

Si tiene problemas con el software de TD Snap®, comuníquese con el Soporte técnico de Tobii Dynavox.

En caso de problemas con el equipo inteligente, visite el sitio web del fabricante.

# Solución de problemas de soporte de Google

assistant.google.com/explore?hI=es-US support.google.com/assistant/?hI=es#topic=7546466 support.google.com/googlenest/?hI=es#topic=7029097

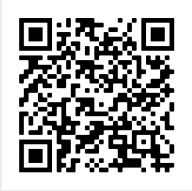

Lea la Guía completa del Asistente de Google para TD Snap<sup>®</sup>.

qrco.de/gatdsa

# Editar los apoyos visuales

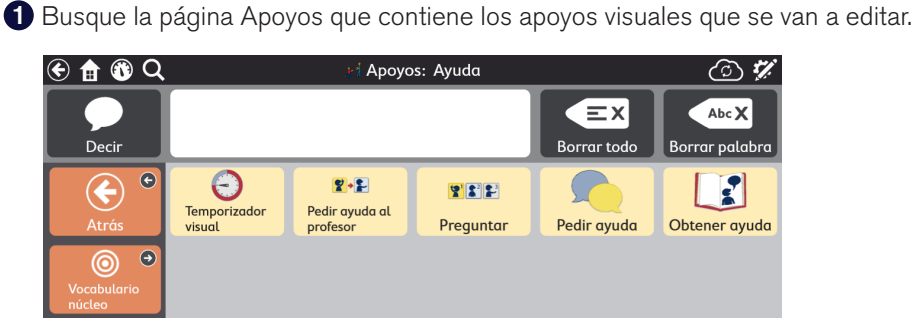

2 Seleccione Editar.

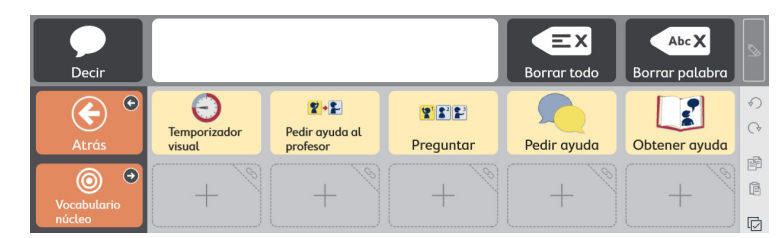

**3** Seleccione el botón cuyo apoyo desee editar.

| ≫                  | Botón         Página         Conjunto de páginas         Usuario         Sistema                        |  |  |  |  |  |  |  |
|--------------------|----------------------------------------------------------------------------------------------------|--|--|--|--|--|--|--|
| Contenido          | Contenido activo                                                                                        |  |  |  |  |  |  |  |
| Estilo             | Preguntar 😃 🖓 Señal acústica 🗞                                                                          |  |  |  |  |  |  |  |
| Enlace a la página |                                                                                                    |  |  |  |  |  |  |  |
| Preferencias       | Q 👩 🍸                                                                                                   |  |  |  |  |  |  |  |
|                    | Acciones                                                                                                |  |  |  |  |  |  |  |
|                    | 🗎 🕅 Mini horario Pidiendo: Primero Consiga atención, Siguiente Necesita ayuda, Luego Diga con qué, ÚL 🔶 |  |  |  |  |  |  |  |
|                    | Añadir acción                                                                                           |  |  |  |  |  |  |  |
|                    | Tipo de botón                                                                                           |  |  |  |  |  |  |  |
|                    | Regular ->                                                                                              |  |  |  |  |  |  |  |
|                    |                                                                                                    |  |  |  |  |  |  |  |

4 Seleccione la acción (Minicalendario, Temporizador visual, Primero - Luego, o Guion).

5 Seleccione el ícono de lápiz en cualquier fila para realizar cambios.

| $\approx$          |                       | Botón       | Página                           | Conjunto de páginas | Usuario    | Sistema |  |    |            |            |
|--------------------|-----------------------|-------------|----------------------------------|---------------------|------------|---------|--|----|------------|------------|
| Contenido          | ← Conte               | nido        |                                  |                     | Mini hora  | rio     |  |    |            |            |
| Estilo             | Título                | Pidiendo    | Pidiendo                         |                     |            |         |  |    |            | ×          |
| Enlace a la página | Primero               | 👫 Consiga   | 🗚 Consiga atención               |                     |            |         |  |    |            | $\diamond$ |
| Preferencias       | Siguiente             | 🖬 Necesit   | a ayuda                          |                     |            |         |  |    |            | $\diamond$ |
|                    | Luego                 | 🚱 - Diga co | n qué                            |                     |            |         |  |    |            | $\diamond$ |
|                    | Último                | ? Asegura   | No Asegurarse que lo entendieron |                     |            |         |  |    | $\diamond$ |            |
|                    |                       |             |                                  |                     |            |         |  |    |            |            |
|                    | Decir los encabezados |             |                                  |                     |            |         |  | Or |            |            |
|                    |                       |             |                                  |                     | Vista prev | ia      |  |    |            |            |

6 Seleccione el botón Vista previa en la parte inferior del panel de edición de soporte para obtener una vista previa de sus cambios en el Soporte de comportamiento.

**7** Cuando termine, seleccione Listo.

# Cambiar el tamaño de la cuadrícula

Recomendamos priorizar la capacidad del usuario para seleccionar botones con precisión. El acto de acceder físicamente al dispositivo de comunicación requiere práctica. Comience con un tamaño de cuadrícula más pequeño. A medida que el usuario se vaya acostumbrando a usar el dispositivo, podrá usar tamaños de cuadrícula más grandes. Cambiar el tamaño de la cuadrícula es fácil y el conjunto de páginas de TD Snap<sup>®</sup> Core First está diseñado para mantener la ubicación del vocabulario uniforme en todos los tamaños de cuadrícula.

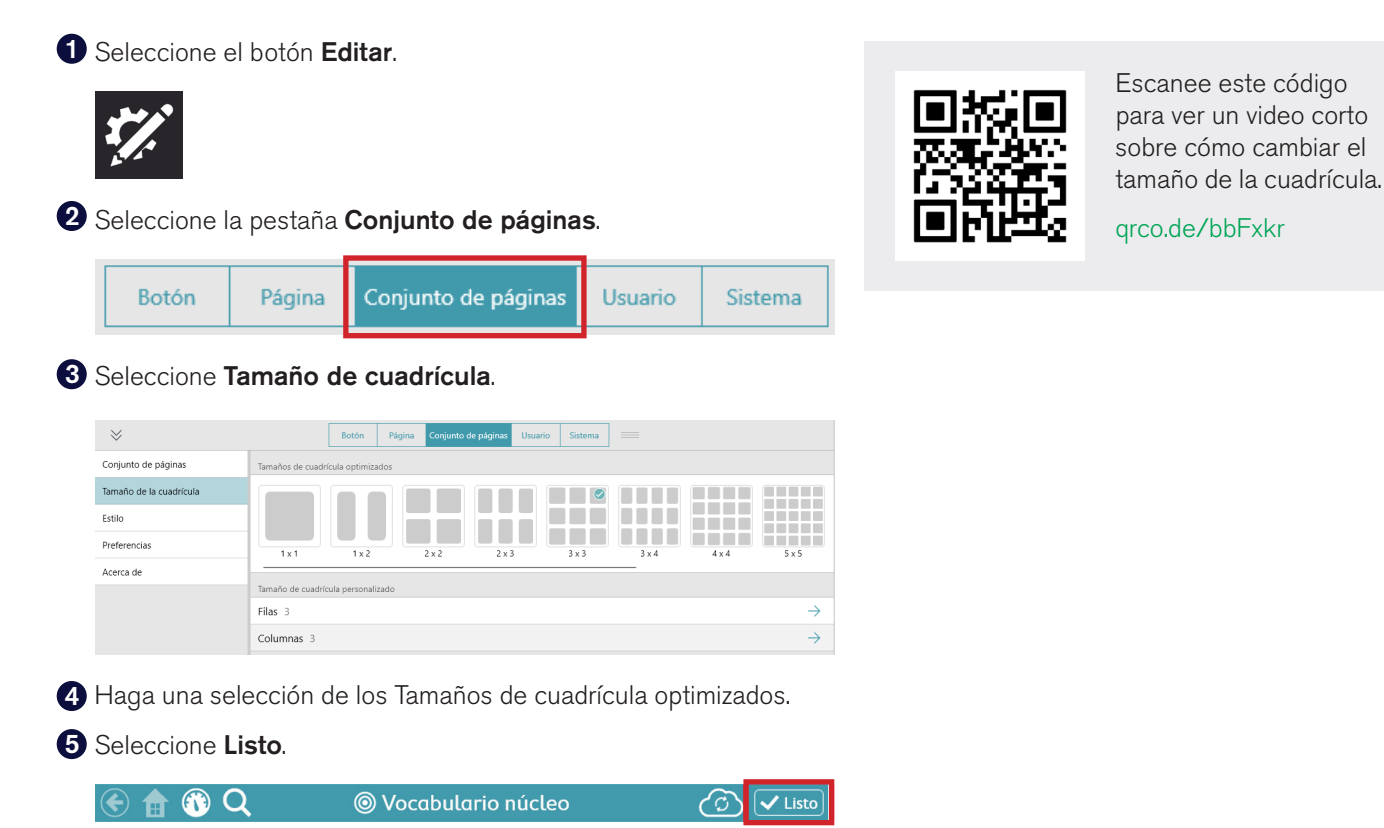

# Soporte adicional

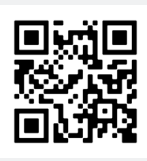

Página de Soporte de TD Snap® grco.de/SnapHelp

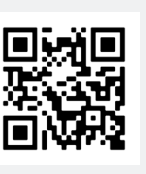

Comunidad de TD en Facebook

qrco.de/FB-Espanol

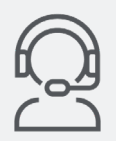

Soporte técnico por Norteamérica 1-800-344-1778 ext. 1

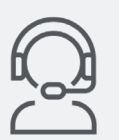

Soporte técnico por resto del mundo

+46 8 522 950 20 ext. 1

Aprenda cómo editar botones, realizar copias de seguridad y compartir Conjuntos de páginas, y cómo usar otras funciones de TD Snap<sup>®</sup>:

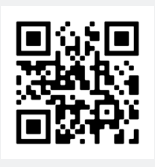

Tarjetas de entrenamiento de aspectos básicos de TD Snap®

qrco.de/bdcOHo

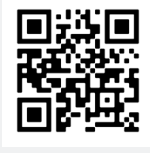

Manual del usuario de TD Snap®

qrco.de/tdsumES

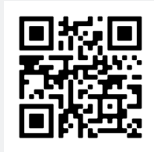

Centro de aprendizaje de Tobii Dynavox (solo en ingles)

learn.tobiidynavox.com